## **Online Registration-PARENT INSTRUCTIONS**

Registration for athletics and activities is required for District 211. Parents will be able to register their children using a link in the Infinite Campus Portal. Students will not be able to register using their student Infinite Campus accounts. After a designated time, activities sponsors should not allow participants without registrations to continue in the activity.

## **Preliminary Steps:**

- 1. Parent/guardian must have email address. If parent/guardian does not have an email address, request the school technology staff to help the parent/guardian create an email account.
- 2. Parent/guardian must have an Infinite Campus account. If parent/guardian does not have an Infinite Campus account, request the school technology staff to help the parent/guardian create an Infinite Campus account.

## **OLR Steps:**

1. Parent/Guardian logs onto the Infinite Campus Portal and clicks on "Extracurricular Registration" in the lower left-hand corner.

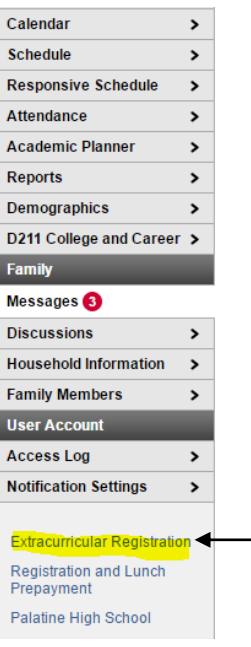

2. Parent/Guardian clicks on the "Begin Registration" button.

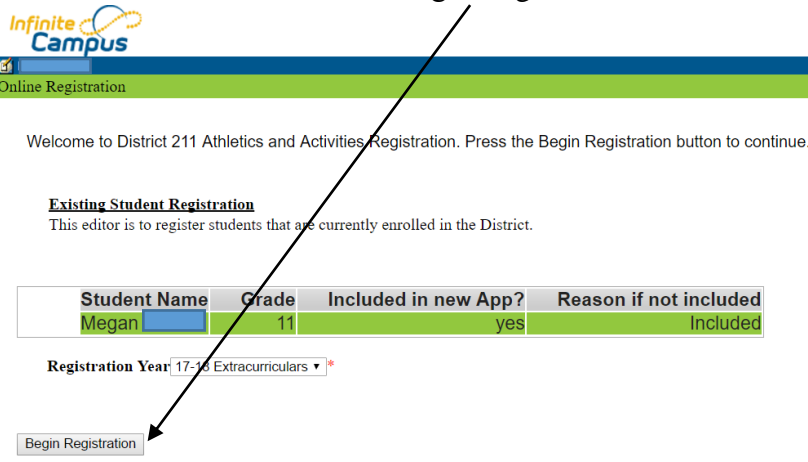

## 3. Parent/Guardian types in his/her name and clicks "Submit."

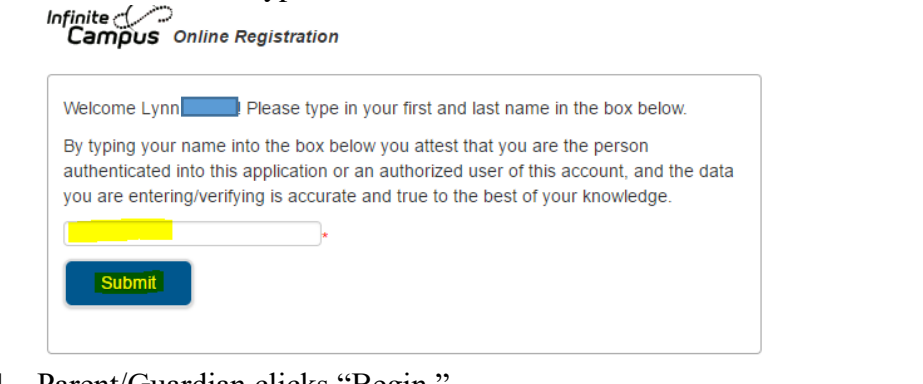

4. Parent/Guardian clicks "Begin."

Infinite Campus Online Registration

Application Number 20

Welcome to the Infinite Campus Online Registration for Athletics and Activities! Please verify the information in the Primary Household, Parent/Guardian, and Emergency Contact sections. Complete the Extracurrigular Registration section to register your son/daughter for D211 athletics and/or activities.

Note: Required fields are marked with a red asterisk, and the district will receive the data exactly as it is entered. Please be careful of spelling, capitalization and punctuation. Dates should be entered as MM/DD/YYYY and phone numbers as xxx-xxx.

If you need assistance, please contact the athletics or activities representative at your school:

| PHS Athletics: (847) 755-1771  | PHS Activities: (847) 755-1613  |
|--------------------------------|---------------------------------|
| FHS Athletics: (847) 755-2771  | FHS Activities: (847) 755-2613  |
| CHS Athletics: (847) 755-3771  | CHS Activities: (847) 755-3613  |
| SHS Athletics: (847) 755-4771  | SHS Activities: (847) 755-4616  |
| HEHS Athietics: (847) 755-5771 | HEHS Activities: (847) 755-5613 |
| /                              |                                 |

Begin

5. Parent/Guardian verifies/updates Home Phone and clicks "Next."

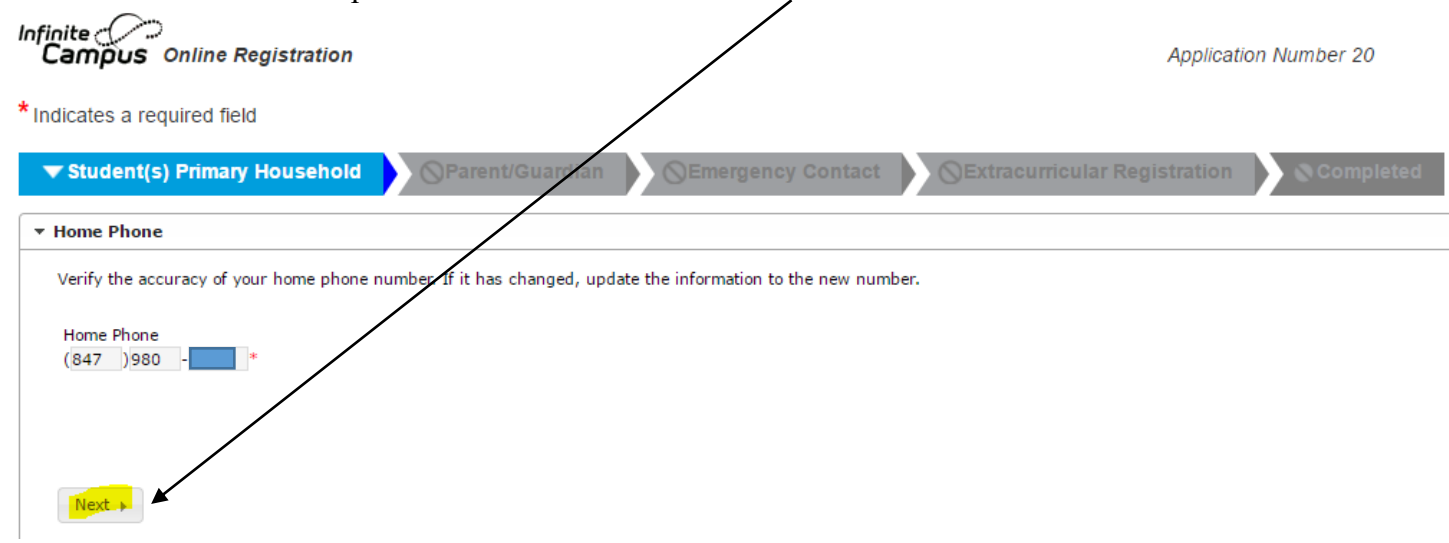

6. If the Home Address is correct, the Parent/Guardian clicks "Save/Continue."

| Student(s) Primary Household     OParent/Guardian     OEmergency Contact     OEmacurricular Registration     Completed                                                                |
|----------------------------------------------------------------------------------------------------|
| > Home Phone                                                                                                    |
| ▼ Home Address                                                                                                    |
| Your address as listed in the portal<br>Palatine, 11 60067-2485<br>The home address listed is no longer current<br>Clear Address Fields<br>Click on your address if it appears in box |
| Save/Continue                                                                                                    |

If the Home Address needs to be updated, the Parent/Guardian clicks the checkbox for "The home address listed is no longer current" and enters in a new address. The school registrar must receive residency documentation before changing the address in Infinite Campus.

| <ul> <li>Home Address</li> </ul>          |                                |                         |                        |                  |                   |                             |
|-------------------------------------------|--------------------------------|-------------------------|------------------------|------------------|-------------------|-----------------------------|
|                                           | Your address<br>Palatine, Il 6 | as listed in the portal |                        |                  |                   |                             |
| The home address list                     | ted is no long                 | er current              |                        |                  |                   |                             |
| Please enter the date the                 | at the mailing                 | address became inacti   | ive for this household |                  | [d                | *                           |
| If you are new to the dist documentation. | rict or if your                | address has changed,    | enter your address b   | elow and contact | t the school regi | istrar to provide residency |
| Number<br>*                               | Prefix<br>v                    | Street                  | *                      | Tag<br>T         | Direction A       | partment                    |
| City                                      | *                              | State Zip               | * Ext.                 |                  |                   |                             |
| Clear Address Fields                      |                                |                         |                        |                  |                   |                             |
| Click on your address if                  | f it appears in                | box                     |                        |                  |                   |                             |
|                                           | Your address                   | as entered above        |                        |                  |                   |                             |
|                                           |                                |                         |                        |                  |                   |                             |
| Previous                                  |                                |                         |                        |                  |                   |                             |
| Save/Continue                             |                                |                         |                        |                  |                   |                             |

7. Parent/Guardian information will need to be updated for all listed. Click the "Edit/Review" button for a Parent/Guardian.

| Infinite<br>Campus Onli                                           | ine Registration                                                                                                    |             |            |                 | Applicatio                   | n Number 20 |  |
|-------------------------------------------------------------------|----------------------------------------------------------------------------------------------------|-------------|------------|-----------------|------------------------------|-------------|--|
| * Indicates a require                                             | d field                                                                                                    |             |            |                 |                              |             |  |
| 🗸 Student(s) Pri                                                  | mary Household                                                                                                    | ▼Parent/Gua | ardian OEm | ergency Contact | Extracurricular Registration | Completed   |  |
| _ Parent/Guar                                                     | dian                                                                                                    |             |            |                 |                              |             |  |
| First Name                                                        | Last Name                                                                                                    | Gender      | Completed  | Record Type     |                              |             |  |
| Lynn                                                              |                                                                                                    | F           |            | Existing        | Edit/Review                  |             |  |
| Michael                                                           |                                                                                                    | м           |            | Existing        | Edit/Review                  |             |  |
| Please list all prima<br>Yellow - Indicates<br>✓ - Indicates that | Please list all primary Parent/Guardian's in this area. Yellow - Indicates that person is missing required information. Select the highlighted row to continue. ✓ - Indicates that person is completed. |             |            |                 |                              |             |  |
| Add New Parent/C                                                  | Guardian                                                                                                    |             |            |                 |                              |             |  |

8. Parent/Guardian reviews the Demographics pleat and clicks "Next." The school registrar will need to verify changes to parent/guardian information before updating Infinite Campus with the changes.

| Student(s) Primary Household     | ▼Parent/Guardian                    | Emergency Contact                 | Extracurricular Registration | ! Completed |
|----------------------------------|-------------------------------------|-----------------------------------|------------------------------|-------------|
| arent/Guardian Name: Lynn I      | V                                   |                                   |                              |             |
| <ul> <li>Demographics</li> </ul> |                                     |                                   |                              |             |
| Review the following information | . If any updates are needed, plea   | ase contact the school.           |                              |             |
| First Name                       | Lynn                                | *                                 |                              |             |
| Middle Name                      | Μ                                   |                                   |                              |             |
| Last Name                        |                                     | *                                 |                              |             |
| Suffix                           | T                                   |                                   |                              |             |
| Gender                           | Female 🔻 *                          |                                   |                              |             |
| ✓ Plea                           | ase check this box if this person I | ives at the address listed below. |                              |             |
|                                  | Palat                               | ine, Il 60067-2485                |                              |             |
|                                  |                                     |                                   |                              |             |
|                                  |                                     |                                   |                              |             |
|                                  |                                     |                                   |                              |             |
|                                  |                                     |                                   |                              |             |
| Next 🕨                           |                                     |                                   |                              |             |

9. Parent/Guardian views the message on Contact Information and clicks "Save/Continue."

| Student(s) Primary Household                                                                                                    | Emergency Contact                    | Sextracurricular Registration                  | Completed |
|----------------------------------------------------------------------------------------------------|--------------------------------------|------------------------------------------------|-----------|
| Parent/Guardian Name: Lynn                                                                                                    |                                      |                                                |           |
| > Demographics                                                                                                    |                                      |                                                |           |
| ▼ Contact Information                                                                                                    |                                      |                                                |           |
| If you have new or changed parent contact information that is not in In<br>Palatine High School (847) 755-1628<br>Fremd High School (847) 755-2628<br>Conant High School (847) 755-3628<br>Schaumburg High School (847) 755-4628<br>Hoffman Estates High School (847) 755-5628 | nfinite Campus, please notify your s | chool's registrar at one of the numbers listed | below:    |
| Cancel Save/Continue                                                                                                    |                                      |                                                |           |

10. Parent/Guardian repeats steps 9-11 for all household parents/guardians and then clicks "Save/Continue."

| Name          | Last Name                | Gender               | Completed                 | Record Type        |             |
|---------------|--------------------------|----------------------|---------------------------|--------------------|-------------|
|               |                          | F                    | 1                         | Existing           | Edit/Review |
| ael           |                          | м                    |                           | Existing           | Edit/Review |
| list all nrim | ary Parent/Guardian's in | this area.           |                           |                    |             |
| w - Indicates | s that person is missing | required information | n. Select the highlighted | f row to continue. |             |
| ndiantee that | t norman is completed    |                      |                           |                    |             |

11. Parent/Guardian clicks on the "Edit/Review" button for an Emergency Contact.

| Infinite<br>Campus o                                | nline Registrat                                                                                                    | ion    |               |              |                         | Applicatio            | n Number 20 |
|-----------------------------------------------------|----------------------------------------------------------------------------------------------------|--------|---------------|--------------|-------------------------|-----------------------|-------------|
| *Indicates a requ                                   | iired field                                                                                                    |        |               |              |                         |                       |             |
| 🗸 Student(s)                                        | Primary Housel                                                                                                    | nold   | Parent/Guardi | an 🔷 🔻 Emerg | ency Contact            | rricular Registration | Completed   |
| Emergency                                           | y Contact_                                                                                                    |        |               |              |                         |                       |             |
| First Name                                          | Last Name                                                                                                    | Gender | Completed     | Record Type  | Remove Existing Contact |                       |             |
| Donna                                               |                                                                                                    | F      |               | Existing     |                         | Edit/Review           |             |
| Kenneth                                             |                                                                                                    | м      |               | Existing     |                         | Edit/Review           |             |
| in AN EMERGEN<br>required before<br>Yellow - Indica | in AN EMERGENCY, if parent/quardian cannot be contacted, please call one of the following Emergency Contacts listed. Proper identification will be required before a student is released to emergency contacts.  Yellow - Indicates that person is missing required information. Select the highlighted row to continue. |        |               |              |                         |                       |             |
| <ul> <li>Indicates the</li> </ul>                   | nat person is comp                                                                                                    | eted.  |               |              |                         |                       |             |
| Add New Emer                                        | gency Contact                                                                                                    |        |               |              |                         |                       |             |
| Back S                                              | ave/Continue                                                                                                    |        |               |              |                         |                       |             |

12. Parent/Guardian verifies Emergency Contact Demographics and clicks "Next."

| emographics                                                                      |                                                              |                                                          |                            |                            |                            |
|----------------------------------------------------------------------------------|--------------------------------------------------------------|----------------------------------------------------------|----------------------------|----------------------------|----------------------------|
| This person will be contacted when the guardian. Please verify that the followin | school is unable to contact<br>g individual is still an emer | the parent or guardian for<br>gency contact for your stu | emergency purpo<br>idents. | ses. Therefore, the emerge | ncy contact must be someon |
| First Name                                                                       |                                                              | Donna                                                    | •                          |                            |                            |
| Middle Name                                                                      |                                                              |                                                          |                            |                            |                            |
| Last Name                                                                        |                                                              |                                                          | •                          |                            |                            |
| Suffix                                                                           |                                                              | Ŧ                                                        |                            |                            |                            |
| Gender                                                                           |                                                              | Female 🔻 *                                               |                            |                            |                            |
| This person is no longer an Emerg                                                | ency Contact for any stude                                   | nts in this family.                                      |                            |                            |                            |
|                                                                                  |                                                              |                                                          |                            |                            |                            |
| Next 🕨                                                                           |                                                              |                                                          |                            |                            |                            |

13. Parent/Guardian verifies Emergency Contact Information and clicks "Save/Continue."

| Student(s) Primary Household            | ✓ Parent/Guardian             | ▼Emergency Contact | Sextracurricular Registration | Completed |
|-----------------------------------------|-------------------------------|--------------------|-------------------------------|-----------|
| Contact Name: Donna                     |                               |                    |                               |           |
| Demographics                            |                               |                    |                               |           |
| <ul> <li>Contact Information</li> </ul> |                               |                    |                               |           |
| At least one phone number for the eme   | ergency contact is required.* |                    |                               |           |
| Cell Phone                              | 847 )359 -                    |                    |                               |           |
| Work Phone                              | ) - x                         |                    |                               |           |
| • Previous                              |                               |                    |                               |           |
| Cancel Save/Continue                    |                               |                    |                               |           |

14. Parent/Guardian registers the student for athletics and/or activities in the "Extracurricular Registration" section. Parent/Guardian clicks "Edit/Review" for a student.

| Campus Onli                        | ine Registration          |                        |                       |                    | Applicati                     | on Number 20 |
|------------------------------------|---------------------------|------------------------|-----------------------|--------------------|-------------------------------|--------------|
| ndicates a require                 | d field                   |                        |                       |                    |                               |              |
| 🗸 Student(s) Pri                   | mary Household            | ✓ Parent/Guar          | dian 🚽 🗸 Em           | ergency Contact    | ▼Extracurricular Registration | Complete 🔊   |
| Extracurricu                       | lar Registratio           | n                      |                       |                    |                               |              |
|                                    | 5                         |                        |                       |                    |                               |              |
| First Name                         | Last Name                 | Gender                 | Completed             | Record Type        |                               |              |
| Megan                              |                           | F                      |                       | Existing           | Edit/Review                   |              |
| Please include all si              | tudents that need to be e | enrolled.              |                       |                    |                               |              |
| Yellow - Indicates                 | that person is missing r  | equired information. S | elect the highlighted | d row to continue. |                               |              |
| <ul> <li>Indicates that</li> </ul> | person is completed.      |                        |                       |                    |                               |              |
|                                    | _                         |                        |                       |                    |                               |              |
| Add New Student                    |                           |                        |                       |                    |                               |              |
| Back Save                          | e/Continue                |                        |                       |                    |                               |              |

15. Parent/Guardian verifies student demographics and clicks "Next."

| 🗸 Student(s) Prima               | ry Household                | Parent/Gua     | rdian 🚽 🗸 Emergeno            | cy Contact               | tracurricular Registration | Completed |
|----------------------------------|-----------------------------|----------------|-------------------------------|--------------------------|----------------------------|-----------|
| Student Name: Me                 | gan                         |                |                               |                          |                            |           |
| <ul> <li>Demographics</li> </ul> |                             |                |                               |                          |                            |           |
| Verify the information           | n below. If any information | needs to be up | odated, please contact your s | chool registrar.         |                            |           |
| Legal First Name                 | Megan                       | * Gender       | Female <b>v</b> *             | Enrollment Grade         | 11 🔻 *                     |           |
| Legal Middle Name                | Lynn                        | Birth Date     | 10/16/2000                    | Enrolled School: Palatin | e High School              |           |
| Legal Last Name                  |                             | *              |                               | Extracurricular School*  | Palatine High School       | •         |
| Suffix                           | V                           |                |                               |                          |                            |           |
|                                  |                             |                |                               |                          |                            |           |
|                                  |                             |                |                               |                          |                            |           |
|                                  |                             |                |                               |                          |                            |           |
| Next 🕨                           |                             |                |                               |                          |                            |           |

# 16. Parent/Guardian verifies race ethnicity and clicks "Next."

| Student(s) Primary Household                                                                                                    | ✓ Parent/Guardian               | Emergency Contact | ▼Extracurricular Registration | Completed |
|----------------------------------------------------------------------------------------------------|---------------------------------|-------------------|-------------------------------|-----------|
| Student Name:                                                                                                    |                                 |                   |                               |           |
| Demographics                                                                                                    |                                 |                   |                               |           |
| ▼ Race Ethnicity                                                                                                    |                                 |                   |                               |           |
| Is Hispanic/Latino No T*  Please check all that apply. If not Hispa American Indian or Alaska Native Asian Black or African American Nutrice Hamilian or Other Pacific I | unic, at least one is required. |                   |                               |           |
| White                                                                                                    |                                 |                   |                               |           |
| Previous     Next                                                                                                    |                                 |                   |                               |           |

17. Parent/Guardian verifies parents/guardian relationships and clicks "Next."

| Demographics                                                                                                    |                                                                                                    |                                                                                                    |                                                                                                    |                                                                                                    |                                                                                                    |                                                                                                    |                                                                                                    |                                                              |                                          |
|----------------------------------------------------------------------------------------------------|----------------------------------------------------------------------------------------------------|----------------------------------------------------------------------------------------------------|----------------------------------------------------------------------------------------------------|----------------------------------------------------------------------------------------------------|----------------------------------------------------------------------------------------------------|----------------------------------------------------------------------------------------------------|----------------------------------------------------------------------------------------------------|--------------------------------------------------------------|------------------------------------------|
| Race Ethnicity                                                                                                    |                                                                                                    |                                                                                                    |                                                                                                    |                                                                                                    |                                                                                                    |                                                                                                    |                                                                                                    |                                                              |                                          |
| Relationships - Parent/G                                                                                                    | Guardians                                                                                                    |                                                                                                    |                                                                                                    |                                                                                                    |                                                                                                    |                                                                                                    |                                                                                                    |                                                              |                                          |
|                                                                                                    |                                                                                                    |                                                                                                    |                                                                                                    |                                                                                                    |                                                                                                    |                                                                                                    |                                                                                                    |                                                              |                                          |
|                                                                                                    |                                                                                                    |                                                                                                    |                                                                                                    |                                                                                                    |                                                                                                    |                                                                                                    |                                                                                                    |                                                              |                                          |
| At least one person must                                                                                                    | be marked as 'Guar                                                                                                    | dian'.*                                                                                                    |                                                                                                    |                                                                                                    |                                                                                                    |                                                                                                    |                                                                                                    |                                                              |                                          |
| Name                                                                                                    | Relations                                                                                                    | hip*                                                                                                    | Guardian                                                                                                    | Mailing                                                                                                    | Portal                                                                                                    | Messenger                                                                                                    | Contact Sequence*                                                                                                    | or                                                           | No Relation                              |
| Lynn                                                                                                    | Mother                                                                                                    | •                                                                                                    | 4                                                                                                    |                                                                                                    | •                                                                                                    | <b>I</b>                                                                                                    | 1 🔻                                                                                                    | ī                                                            |                                          |
|                                                                                                    |                                                                                                    |                                                                                                    |                                                                                                    |                                                                                                    |                                                                                                    |                                                                                                    |                                                                                                    |                                                              |                                          |
| Michael                                                                                                    | Father                                                                                                    | •                                                                                                    |                                                                                                    |                                                                                                    | •                                                                                                    |                                                                                                    | 2 🔻                                                                                                    | 1                                                            |                                          |
| Michael                                                                                                    | Father                                                                                                    | •                                                                                                    |                                                                                                    | 4                                                                                                    | 1                                                                                                    |                                                                                                    | 2 🔻                                                                                                    | I.                                                           |                                          |
| Michael                                                                                                    | Father                                                                                                    | T                                                                                                    | •                                                                                                    | <b>√</b>                                                                                                    | ✓                                                                                                    | •                                                                                                    | 2 🔻                                                                                                    | T                                                            |                                          |
| Michael                                                                                                    | Father references                                                                                                    | T                                                                                                    |                                                                                                    |                                                                                                    | •                                                                                                    | V                                                                                                    | 2 🔻                                                                                                    | I                                                            |                                          |
| Michael Description of Contact Pr<br>Guardian - Marking this                                                                                                    | Father<br>references<br>s checkbox will flag                                                                                                    | •<br>this person :                                                                                                    | ₽ as legal guardian                                                                                                    | ✓ to the student                                                                                                    |                                                                                                    | Ø                                                                                                    | 2 🔻                                                                                                    | I                                                            |                                          |
| Michael<br><u>Description of Contact Pr</u><br><b>Guardian</b> - Marking this c<br><b>Mailing</b> - Marking this c<br>Partel. Marking this ch                                                                                                    | Father<br>references<br>s checkbox will flag th<br>checkbox will flag th                                                                                                    | ▼<br>this person a<br>is person to                                                                                                | ✓ as legal guardian receive mailings f                                                                                                    | ✓ to the student or the student of the student.                                                                                                | ₹.<br>t.                                                                                                    | Ø                                                                                                    | 2 •                                                                                                    | l                                                            |                                          |
| Michael<br>Description of Contact Pr<br>Guardian - Marking this<br>Mailing - Marking this c<br>Portal - Marking this ch<br>Messenger - Marking this                                                                                                    | Father<br><u>references</u><br>s checkbox will flag th<br>eckbox will flag this<br>is checkbox will flag this                                                                                                    | this person a<br>is person to<br>person as a                                                                                      | as legal guardian f<br>receive mailings f<br>a portal account, a<br>to receive messa                                                                                          | to the student<br>or the student<br>nd this person<br>ges from the l                                                                           | t.<br>n will be abl                                                                                                    | €<br>e to view student info                                                                                    | 2 <b>v</b>                                                                                                    | l<br>tudent.                                                 |                                          |
| Michael<br>Description of Contact Pr<br>Guardian - Marking this<br>Mailing - Marking this ch<br>Portal - Marking this ch<br>Messenger - Marking this<br>- Marking this cherkhow                                                                                 | Father<br>references<br>is checkbox will flag th<br>eckbox will flag this<br>is checkbox will flag<br>will indicate that th                                                                                                    | this person a<br>is person to<br>person as a<br>g this person<br>e student ha                                                     | es legal guardian f<br>receive mailings f<br>a portal account, a<br>to receive messa<br>is a secondary hou                                                                    | to the student<br>or the student<br>nd this person<br>ges from the l<br>usehold memb                                                           | ₹.<br>t.<br>District's me<br>ership with                                                                                                    | e to view student info<br>essenger system.<br>this person                                                      | 2 <b>v</b>                                                                                                    | l<br>tudent.                                                 |                                          |
| Michael<br>Description of Contact Pr<br>Guardian - Marking this<br>Mailing - Marking this ch<br>Portal - Marking this ch<br>Messenger - Marking the<br>- Marking this checkbox<br>Contact Sequence - Ad                                                         | Father<br>references<br>is checkbox will flag the<br>ckbox will flag this<br>is checkbox will flag<br>will indicate that billing a sequence no                                                                                                    | this person a<br>is person to<br>person as a<br>g this person<br>e student ha<br>umber on co                                      | es legal guardian l<br>receive mailings f<br>a portal account, a<br>t to receive messa<br>is a secondary hou<br>intacts will promot                                           | to the student<br>or the student<br>nd this persor<br>ges from the i<br>usehold memb<br>district staff i                                       | €<br>t.<br>n will be abl<br>District's me<br>ership with<br>to contact th                                                                                                    | e to view student info<br>essenger system.<br>this person<br>these persons in the o                            | 2  v ormation within the portal for this s rder that you specify. Parent/Guard                                                   | l<br>tudent.<br>ians should start t                          | with a sequence of                       |
| Michael<br>Description of Contact Pr<br>Guardian - Marking this<br>Mailing - Marking this ch<br>Portal - Marking this ch<br>Messenger - Marking th<br>- Marking this checkbox<br>Contact Sequence - Ad<br>No Relationship - Mark                                | Father<br>references<br>a checkbox will flag the<br>ckbox will flag this<br>is checkbox will flag this<br>is checkbox will flag<br>will indicate that the<br>Idding a sequence nu<br>ing this checkbox will<br>flag the checkbox will<br>flag the                | this person is<br>is person to<br>person as a<br>g this person<br>e student ha<br>umber on con<br>vill indicate t                 | as legal guardian i<br>receive mailings f<br>a portal account, a<br>n to receive messa<br>is a secondary hou<br>ntacts will prompt<br>that this person de                     | To the student<br>or the student<br>nd this persoi<br>ges from the i<br>usehold memb<br>district staff i<br>pes not share :                    | <ul> <li>.</li> <li>.</li></ul> | e to view student info<br>essenger system.<br>this person<br>hese persons in the or<br>p to the student. By or | 2<br>ormation within the portal for this s<br>rder that you specify. Parent/Guard<br>checking this checkbox you are ind          | l<br>tudent.<br>ians should start t                          | with a sequence of                       |
| Michael<br>Description of Contact Pr<br>Guardian - Marking this<br>Mailing - Marking this ch<br>Portal - Marking this ch<br>Messenger - Marking th<br>- Marking this checkbox<br>Contact Sequence - Ad<br>No Relationship - Mark<br>relationship to the studel  | Father<br>references<br>a checkbox will flag<br>theckbox will flag this<br>is checkbox will flag this<br>is checkbox will flag<br>will indicate that th<br>lding a sequence nu<br>ing this checkbox vo<br>n. The relationship                                                                                                    | this person a<br>is person to<br>person as a<br>g this persor<br>e student ha<br>umber on con<br>vill indicate t<br>will be ende  | as legal guardian<br>receive mailings f<br>a portal account, a<br>to receive messa<br>as a secondary hou<br>ntacts will prompt<br>hat this person do<br>di fone exists.       | to the student<br>or the student<br>or the student<br>nd this persor<br>ges from the<br>isehold memb<br>district staff<br>bes not share        | €<br>t.<br>n will be abl<br>District's me<br>ership with<br>to contact th<br>a relationshi                                                                                                    | e to view student info<br>essenger system,<br>this person<br>lese persons in the or<br>p to the student. By of | 2 <b>v</b><br>ormation within the portal for this s<br>rder that you specify. Parent/Guard<br>checking this checkbox you are ind | l<br>tudent.<br>ians should start t<br>icating that this pe  | with a sequence of<br>erson no longer ha |
| Michael<br>Description of Contact Pr<br>Guardian - Marking this<br>Mailing - Marking this of<br>Portal - Marking this ch<br>Messenger - Marking th<br>- Marking this checkbox<br>Contact Sequence - Ad<br>No Relationship - Mark<br>relationship to the student | Father<br>references<br>a checkbox will flag the<br>ckbox will flag this<br>is checkbox will flag this<br>is checkbox will flag<br>will indicate that the<br>lding a sequence nu<br>ing this checkbox wint. The relationship                                                                                                    | this person a<br>is person to<br>person as a<br>g this persor<br>e student ha<br>umber on cor<br>vill indicate t<br>will be ender | ✓ as legal guardian freceive mailings fa portal account, and to receive messa is a secondary hountacts will prompt that this person doed if one exists.                       | to the student<br>or the student<br>nd this persor<br>ges from the<br>isehold memb<br>district staff<br>ies not share i                        | €<br>t.<br>n will be abl<br>District's me<br>ership with<br>to contact th<br>a relationshi                                                                                                    | e to view student info<br>essenger system.<br>this person<br>use persons in the or<br>p to the student. By or  | 2 <b>v</b><br>ormation within the portal for this s<br>rder that you specify. Parent/Guard<br>checking this checkbox you are ind | l<br>tudent.<br>ians should start t<br>icating that this po  | with a sequence of<br>erson no longer ha |
| Michael<br>Description of Contact Pr<br>Guardian - Marking this<br>Mailing - Marking this<br>Portal - Marking this ch<br>Messenger - Marking th<br>- Marking this checkbox<br>Contact Sequence - Ad<br>No Relationship - Mark<br>relationship to the student    | Father<br>scheckbox will flag the<br>scheckbox will flag the<br>scheckbox will flag the<br>schock will flag the<br>schock will flag the<br>schoc | this person is<br>is person to<br>person as a<br>g this person<br>e student ha<br>umber on con<br>vill indicate t<br>will be ende | ess legal guardian f<br>receive mailings f<br>a portal account, a<br>to receive messa<br>is a secondary hount<br>thats will prompt<br>that this person do<br>di fone exists.  | ✓<br>to the student<br>or the student<br>nd this persor<br>ges from the 1<br>issehold memb<br>district staff i<br>bes not share a              | €<br>t.<br>n will be abl<br>District's me<br>ership with<br>to contact th<br>a relationshi                                                                                                    | e to view student info<br>essenger system.<br>this person<br>uese persons in the or<br>p to the student. By of | 2 <b>v</b><br>ormation within the portal for this s<br>rder that you specify. Parent/Guard<br>checking this checkbox you are ind | l<br>tudent.<br>lians should start t<br>icating that this po | with a sequence o<br>erson no longer ha  |
| Michael<br>Description of Contact Pr<br>Guardian - Marking this<br>Mailing - Marking this of<br>Portal - Marking this ch<br>Messenger - Marking th<br>- Marking this checkbox<br>Contact Sequence - Ad<br>No Relationship - Mark<br>relationship to the student | Father<br>scheckbox will flag<br>scheckbox will flag this<br>is checkbox will flag this<br>is checkbox will flag<br>will indicate that the<br>iding a sequence no<br>ing this checkbox wint.<br>The relationship                                                                                                    | this person a<br>is person to<br>person as a<br>g this persor<br>e student ha<br>umber on cor<br>will indicate t<br>will be ende  | as legal guardian i<br>receive mailings f<br>a portal account, a<br>to receive messa<br>is a secondary hou<br>ntacts will prompt<br>hat this person do<br>do if one exists.   | ✓<br>to the student<br>or the student<br>nd this person<br>ges from the l<br>usehold memb<br>district staff i<br>wes not share :               | €<br>t.<br>n will be abl<br>District's me<br>ership with<br>to contact th<br>a relationshi                                                                                                    | e to view student info<br>essenger system.<br>this person<br>lese persons in the or<br>p to the student. By of | 2 <b>v</b><br>ormation within the portal for this s<br>rder that you specify. Parent/Guard<br>checking this checkbox you are ind | l<br>tudent.<br>lians should start t<br>icating that this po | with a sequence o<br>erson no longer ha  |
| Michael<br>Description of Contact Pr<br>Guardian - Marking this<br>Mailing - Marking this ch<br>Portal - Marking this ch<br>Messenger - Marking th<br>- Marking this checkbox<br>Contact Sequence - Ad<br>No Relationship - Mark<br>relationship to the student | Father<br>references<br>a checkbox will flag<br>theckbox will flag this<br>is checkbox will flag this<br>is checkbox will flag<br>will indicate that th<br>Iding a sequence no<br>ing this checkbox w<br>nt. The relationship                                                                                                    | this person as<br>is person to<br>person as a<br>g this person<br>e student ha<br>umber on cor<br>vill indicate t<br>will be ende | ess legal guardian freceive mailings f<br>a portal account, a<br>to receive messa<br>as a secondary hountacts will prompt<br>that this person do<br>ad if one exists.         | ✓<br>to the student<br>or the studen<br>nd this person<br>ges from the l<br>usehold memb<br>district staff f<br>wes not share a                | ✓                                                                                                    | e to view student info<br>essenger system.<br>this person<br>lese persons in the or<br>p to the student. By of | 2 <b>v</b><br>ormation within the portal for this s<br>rder that you specify. Parent/Guard<br>checking this checkbox you are ind | l<br>tudent.<br>ians should start (<br>icating that this pe  | with a sequence o<br>erson no longer ha  |
| Michael<br>Description of Contact Pr<br>Guardian - Marking this<br>Mailing - Marking this ch<br>Portal - Marking this ch<br>Messenger - Marking thi<br>- Marking this checkbox<br>Contact Sequence - Ad<br>No Relationship - Mark<br>relationship to the studer | Father<br>references<br>a checkbox will flag<br>theckbox will flag this<br>is checkbox will flag this<br>is checkbox will flag<br>will indicate that th<br>Iding a sequence nu<br>ing this checkbox w<br>nt. The relationship                                                                                                    | this person to<br>is person to<br>person as a<br>g this person<br>e student ha<br>umber on cor<br>ill indicate t<br>will be ende  | as legal guardian f<br>receive mailings f<br>a portal account, a<br>n to receive messis<br>is a secondary hountacts will prompt<br>that this person do<br>ad if one exists.   | ✓<br>to the student<br>or the student<br>nd this person<br>ges from the<br>isschold memb<br>district staff<br>tes not share a                  | €<br>t.<br>h will be abl<br>District's mership with<br>to contact th<br>a relationshi                                                                                                    | e to view student info<br>essenger system.<br>this person<br>uese persons in the or<br>p to the student. By of | 2 <b>v</b><br>ormation within the portal for this s<br>rder that you specify. Parent/Guard<br>checking this checkbox you are ind | l<br>tudent.<br>ians should start (<br>icating that this pe  | with a sequence o<br>erson no longer ha  |
| Michael<br>Description of Contact Pr<br>Guardian - Marking this<br>Mailing - Marking this<br>Portal - Marking this ch<br>Messenger - Marking th<br>- Marking this checkbox<br>Contact Sequence - Ad<br>No Relationship - Mark<br>relationship to the studer     | Father<br>scheckbox will flag the<br>scheckbox will flag this<br>sis checkbox will flag this<br>sis checkbox will flag<br>will indicate that the<br>Idding a sequence and<br>sequence and<br>the relationship                                                                                                    | This person a<br>is person to<br>person as a<br>g this person<br>e student ha<br>umber on cor<br>uill indicate t<br>will be ende  | as legal guardian i<br>receive mailings f<br>a portal account, a<br>n to receive messa<br>is a secondary hou<br>ntacts will prompt<br>hat this person do<br>ad if one exists. | ✓<br>to the student<br>or the student<br>nd this person<br>ges from the<br>isehold memb<br>district staff<br>district staff<br>ess not share a | ✓                                                                                                    | e to view student info<br>essenger system.<br>this person<br>hese persons in the or<br>p to the student. By of | 2 <b>v</b><br>ormation within the portal for this s<br>rder that you specify. Parent/Guard<br>checking this checkbox you are ind | l<br>tudent.<br>ians should start t<br>icating that this pe  | with a sequence of                       |

# 18. Parent/Guardian verifies emergency contacts and clicks "Next."

| Student(s) Primary Household                                                                                             | 🗸 Parent/Guardian                                                                                           | Emergency Contact                                                              | Extracurricular Registration                                                           | n 🜔 🔊 Completed                                           |                                                |
|----------------------------------------------------------------------------------------------------|----------------------------------------------------------------------------------------------------|--------------------------------------------------------------------------------|----------------------------------------------------------------------------------------|-----------------------------------------------------------|------------------------------------------------|
| Student Name: I                                                                                                    |                                                                                                    |                                                                                |                                                                                        |                                                           |                                                |
| Demographics                                                                                                    |                                                                                                    |                                                                                |                                                                                        |                                                           |                                                |
| Race Ethnicity                                                                                                    |                                                                                                    |                                                                                |                                                                                        |                                                           |                                                |
| Relationships - Parent/Guardians                                                                                         |                                                                                                    |                                                                                |                                                                                        |                                                           |                                                |
| ▼ Relationships - Emergency Contacts                                                                                     |                                                                                                    |                                                                                |                                                                                        |                                                           |                                                |
| A minimum of (1) emergency contact is                                                                                    | required.*                                                                                                  |                                                                                |                                                                                        |                                                           |                                                |
| Name                                                                                                    | Relationship*                                                                                               | Co                                                                             | ntact Sequence*                                                                        | or                                                        | No Relationship                                |
| Kenneth                                                                                                    | Grandparents                                                                                                | •                                                                              | 3 🔻                                                                                    | 1                                                         |                                                |
| Donna M                                                                                                    | Grandparents                                                                                                | T                                                                              | 4 🔻                                                                                    | 1                                                         |                                                |
| Contact Sequence - Adding a sequen<br>No Relationship - Marking this checkl<br>relationship to the student. The relation | ce number on contacts will prom<br>box will indicate that this person<br>Iship will be ended if one exists. | pt district staff to contact these per<br>does not share a relationship to the | rsons in the order that you specify. Paren<br>e student. By checking this checkbox you | t/Guardians should start v<br>are indicating that this pr | with a sequence of 1.<br>erson no longer has a |

19. Parent/Guardian indicates whether they are registering their student for athletics and/or activities.

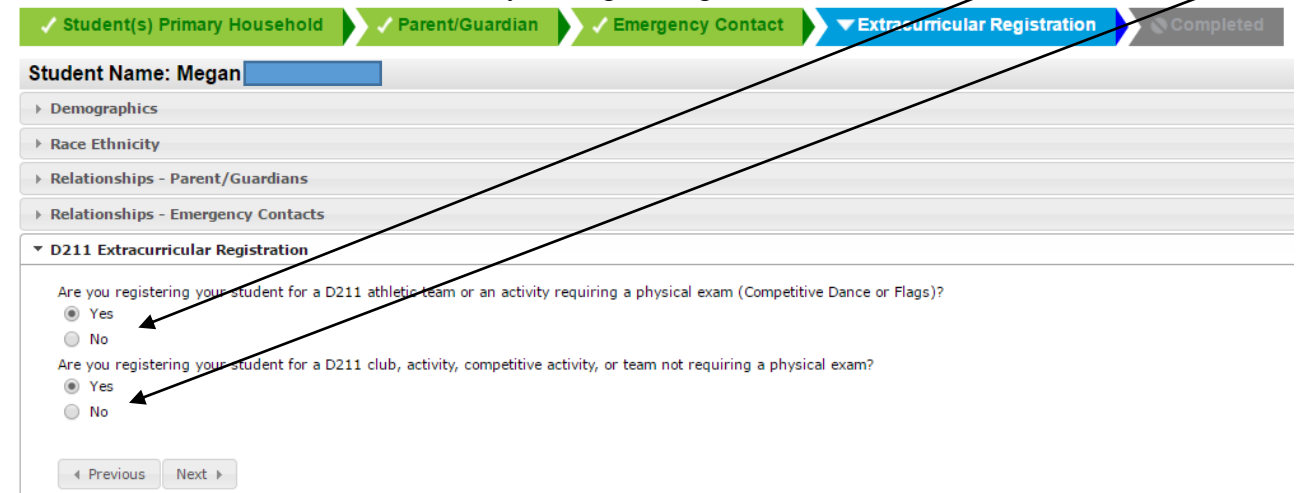

20. On the "D211 Activities section", the parent/guardian registers the student for clubs.

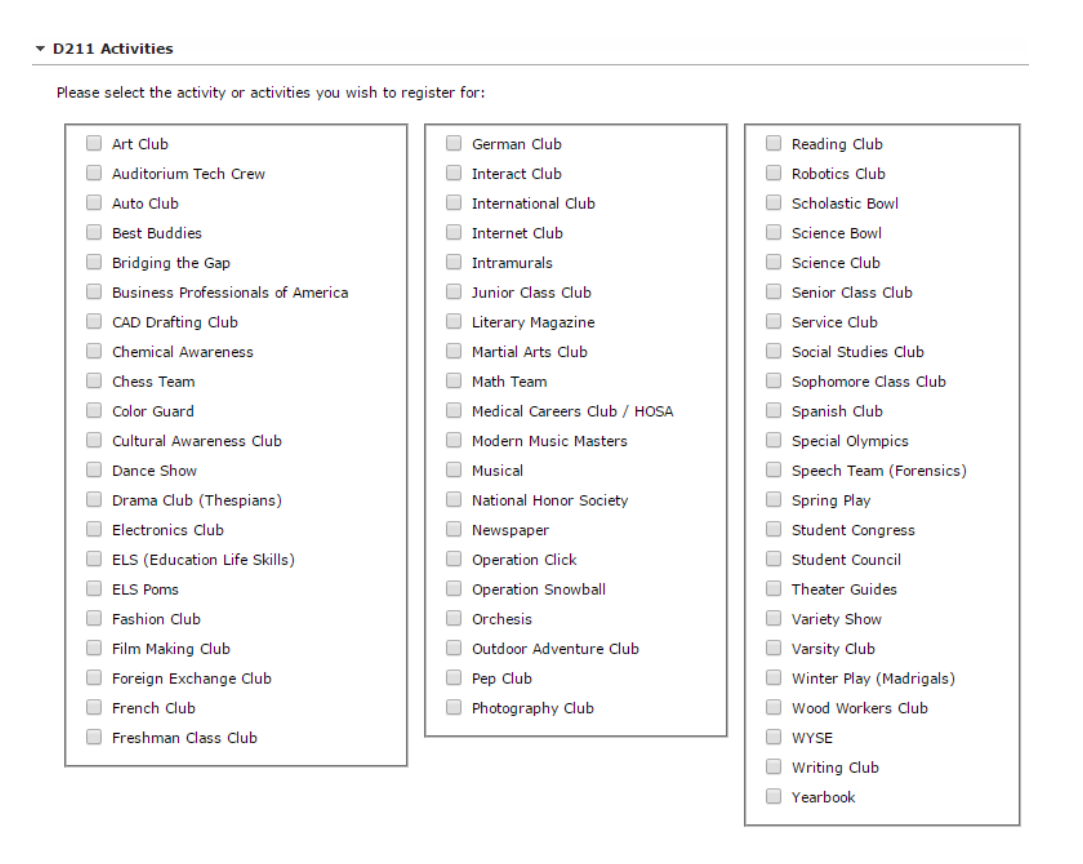

21. On the D211 Academic Eligibility section, the parent/guardian checks the acknowledgement checkbox.

### D211 Academic Eligibility

### ACADEMIC ELIGIBILITY POLICY

To be eligible for participation in interscholastic athletics and/or activity contests, a student must adhere to both the IHSA and District 211 academic requirements outlined below:

The IHSA requires that all students must be passing five (5) academic courses on a weekly basis. Physical Education may be included as one of the five (5) courses. Any student who is not passing five (5) academic courses will be ineligible for the following week of competition.

District 211 requires that students must maintain a 2.0 GPA (excluding Physical/Driver Education) and receive passing grades on a 6 week, 12 week, and semester basis. Students who do not meet this requirement will be placed on probation, and will be required to attend academic interventions.

🔲 \* I have read the above Academic Eligibility Policy for District 211 and agree to help my son/daughter live up to these standards.

22. On the D211 Code of Conduct section, the parent/guardian checks the acknowledgement checkbox.

#### ▼ D211 Code of Conduct

#### TOWNSHIP HIGH SCHOOL DISTRICT 211 CODE OF CONDUCT FOR EXTRACURRICULAR ACTIVITIES

Participation in extracurricular activities is a privilege extended to all students in District 211. It is an opportunity for students to develop character, leadership skills, self-discipline, teamwork, and cooperation.

With this opportunity comes the responsibility that students exhibit behavior which does not infringe upon the privileges of others or reflect poorly upon themselves or the school.

With this in mind, I understand that I am expected to adhere to the following code of behavior as a participant in the school activities program:

- I will display respect, consideration, and courtesy for students and staff and their property.
- I understand that any behavior expected of me during the regular school day must also be exhibited at the school activities and meetings.
   I will refrain from the use, sale, possession of drugs, alcohol, tobacco, or other illegal substances.
- I understand that will be held accountable for the rules of the activity I and ining as communicated by the sponsor before the activity begins.

Where violations to the above code of conduct occur, regular school penalties apply.

🗭 \* I have read the above Code of Conduct for District 211 and agree to help my son/daughter live up to these standards.

23. In the Completed section, the parent/guardian clicks "Submit." The parent/guardian can also click the link to the Application Summary PDF.

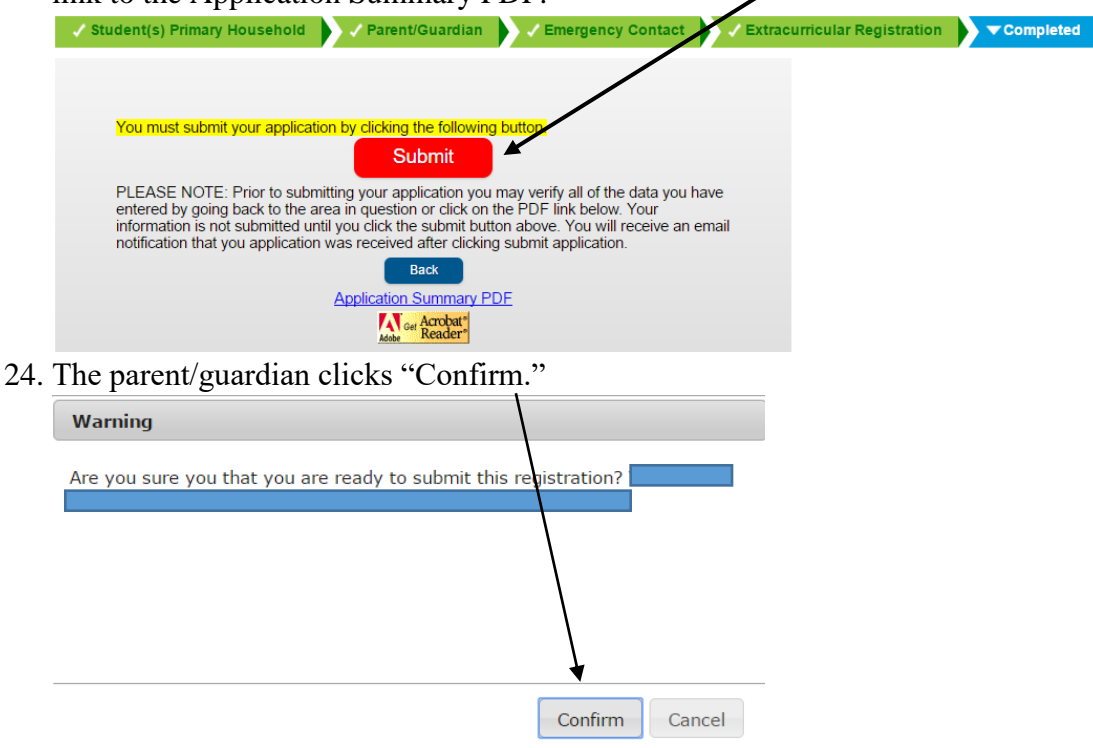

25. The parent/guardian can again click on the link to download the Application Summary PDF.

| Infinite Contine Registration                                                                                                    | Application Number 20 |
|----------------------------------------------------------------------------------------------------|-----------------------|
| Thank you for completing Online Registration! For a PDF copy of the submitted data, please click the link below.<br>Application Summary PDF |                       |

## 26. The parent/guardian receives an email after the registration is submitted

| All Unread By Date * Newest                                                                  | Tue 6/13/2017 4:16 PM                                                                        |
|----------------------------------------------------------------------------------------------|----------------------------------------------------------------------------------------------|
| ▲ Today                                                                                      | D211Communications                                                                           |
| D211Communications<br>D211 Athletics/Activities Re<br>Dear Van Tang, Thank you               | D211 Athletics/Activities Registration                                                       |
| 4:10 PM                                                                                      | Dear                                                                                         |
| Infinite Campus Supp<br>[Case: 605447] - Summary Re 3:49 PM<br>This message is to inform you | Thank you for completing the District 211 registration process for athletics and activities. |
| 2:21 PM                                                                                      | Application Number: 15                                                                       |
| 2:20 PM                                                                                      | Thank you.                                                                                   |
| 2:00 PM                                                                                      |                                                                                              |